## How to Convert a Document to a Rich Text Format File

- 1. Place the document to be scanned on the lower right corner of the scanner (**Fig. 1**) as shown with arrows.
- 2. On the **scanner** (**Fig. 2**), press the scanner button once as shown with an arrow.

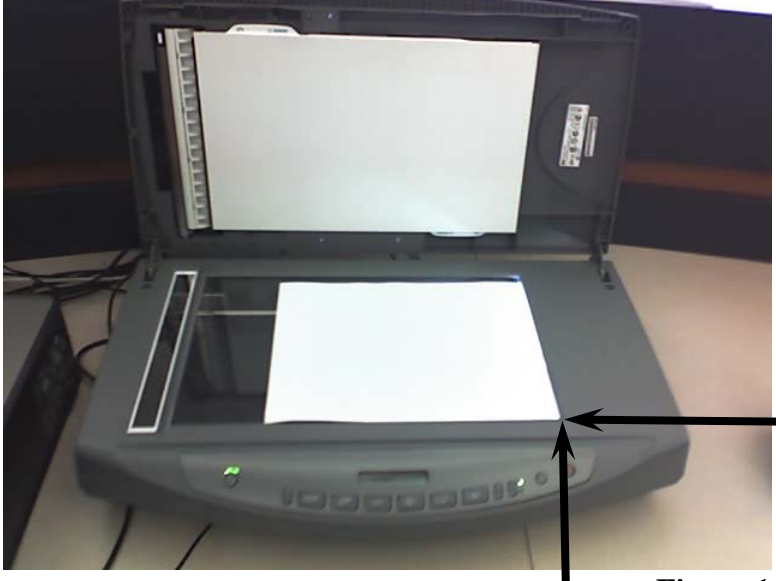

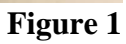

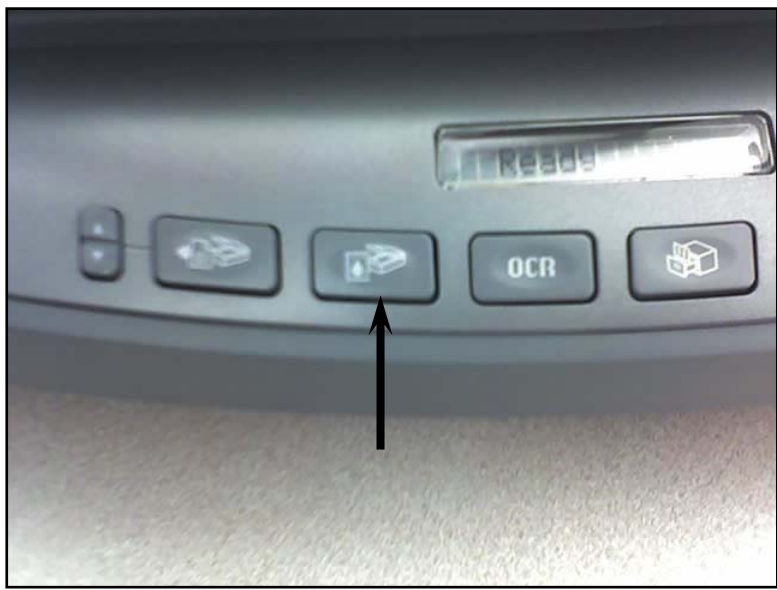

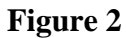

- In the Scanning from the Scan Picture button (Front Panel) dialog box (Fig. 3), under the What are you scanning? option, click on the Document option.
   Click on the
- Black & White option.
- 5. By the **Scan to:** option, click on the **down arrowhead** ▼.
- 6. Click on the **Save to file** option.
- By the File Type: option, click on the down arrowhead ▼.
- 8. Click on **Rich Text File** (\*.rft).
- 9. Click on the **Show Preview box** to place a **checkmark**.
- 10. Click on the **Scan** button.
- 11. In the Save to file Save Options for the Scan Picture button dialog box (Fig. 4), under the Base File Name option, click inside the box.
- 12. On the **keyboard**, press the **backspace** and the **delete keys** to erase any entries, and type in a desired name for the document. For example, type in *History Essay*.
- 13. Under the **Save Location** option, click on the **Browse...** button.
- 14. In the **Browse for Folder dialog box (Fig. 5)**, click on **Removable Disk (E:)** or any desired storage medium.
- 15. Click on **OK**. The new settings should now appear as shown in **Fig. 6** on the next page.

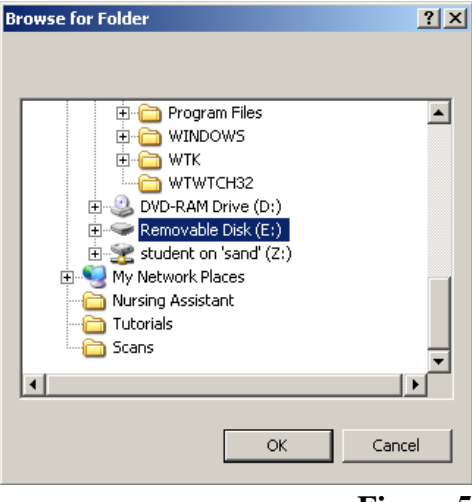

Figure 5

| Scanning from                                                                               | the Scan Picture button (Front Panel)                                                                                                    | ×                                                   |  |
|---------------------------------------------------------------------------------------------|----------------------------------------------------------------------------------------------------|-----------------------------------------------------|--|
| What are you s<br>© Documer<br>© Gray<br>© Black<br>© Picture<br>© Scar<br>© Scar<br>© Scar | canning?<br>It<br>scale<br>criginals from glass or feeder<br>in regatives using the Transparent Materials Adapter (TMA)<br>in positives, including 35 mm slides, using the TMA. | Document<br>Scan for Editable Text<br>(perform DCR) |  |
| Where do you o<br>Scan to:                                                                  | want to send the scanned image(s)?                                                                                                    | 300 ppi<br>Millions of Colors                       |  |
| File Type:                                                                                  | Rich Text File (*.tf) Save to file Save Options                                                                                                    |                                                     |  |
|                                                                                             |                                                                                                    | Scan Picture Settings                               |  |
| 🔽 Show Previ                                                                                | ew                                                                                                    | Quality vs. Speed                                   |  |
| Save these settings as defaults for the Scan Picture button.                                |                                                                                                    | Scan Document Settings                              |  |
| Do not pron<br>(You can tu                                                                  | npt me for these settings again.<br>rn on this prompt again within the Settings dialog for this buttor                                                                          |                                                     |  |
|                                                                                             | Scan Help                                                                                                    | Cancel                                              |  |

## Figure 3

| File Type Rich Text File (*.rtf)                                                                                                    | JPEG Option                                                                        | s                                |  |
|----------------------------------------------------------------------------------------------------|------------------------------------------------------------------------------------|----------------------------------|--|
| <ul> <li>Create one file per scanned page when choo<br/>(PDF, TIF, RTF, TXT, HTML)</li> </ul>                                                                                 | sing a multi-page hie i                                                            | format                           |  |
| Base File Name                                                                                                    | 1 A                                                                                |                                  |  |
| Listen Feenu                                                                                                    | A number in sequence (UUU1, UUU2, etc.)<br>will be appended to the base file name. |                                  |  |
| Overwrite existing files with the same filename                                                                                                    | will be appended                                                                   | to the base file name.           |  |
| Overwrite existing files with the same filename                                                                                                    | will be appended                                                                   | to the base file name.           |  |
| Overwrite existing files with the same filename     Save Location                                                                                                    | will be appended                                                                   | to the base file name.           |  |
| Save Location C:\Documents and Settings\lib01\My Document Use Monthly Sub-Folder                                                                                              | s\My Scans\                                                                        | to the base file name.<br>Browse |  |
| Overwrite existing files with the same filename     Save Location     C:\Documents and Settings\lib01\My Document     Use Monthly Sub-Folder                                  | s\My Scans\                                                                        | to the base file name.<br>Browse |  |
| Overwrite existing files with the same filename Save Location C:\Documents and Settings\lib01\My Document Use Monthly Sub-Folder Launch Windows Explorer in the save location | s\My Scans\                                                                        | to the base file name. Browse    |  |
| Overwrite existing files with the same filename Save Location C:\Documents and Settings\lib01\My Document Use Monthly Sub-Folder Launch Windows Explorer in the save location | s\My Scans\                                                                        | b the base file name.<br>Browse  |  |

## Figure 4

16. Click on **OK** again.

scanning...

Preparing to scan...

- 17. In the **hp scanning window** (**Fig. 7**), click on the **box handles** (**small squares**) to adjust to the size of the document as shown.
- Click on the Accept button. The scanning... dialog box (Fig. 8) should now appear.
- 19. In the **hp scanning dialog box (Fig. 9**), click on **Yes** to scan more pages or click on **No**.
- 20. The Save to E:\History Essay0001.rft dialog box should now appear on the desktop (Figs. 10 and 11 on the next page).

X

|                                                                    | <u>•</u>                             | JPEG Uption                             | 18                     |  |
|--------------------------------------------------------------------|--------------------------------------|-----------------------------------------|------------------------|--|
| Create one file per s<br>(PDF, TIF, RTF, TX)                       | canned page when choos<br>T, HTML)   | ing a multi-page file                   | format                 |  |
| Deve Cite Name                                                     |                                      |                                         |                        |  |
| History Essay                                                      |                                      | A number in sequ                        | ence (0001, 0002, etc. |  |
| Overwrite evisting fil                                             | as with the same filename            | will be appended to the base file name. |                        |  |
| Overwrite existing m                                               | sa war are same mename               |                                         |                        |  |
|                                                                    |                                      |                                         |                        |  |
|                                                                    |                                      |                                         |                        |  |
| Save Location                                                      |                                      |                                         |                        |  |
| Save Location                                                      |                                      |                                         | Browse                 |  |
| Save Location<br>E:\<br>T Use Monthly Sub-Fo                       | lder                                 |                                         | Browse                 |  |
| Save Location<br>E:\<br>Use Monthly Sub-Fo                         | lder                                 |                                         | Browse                 |  |
| Save Location<br>E:\<br>I Use Monthly Sub-Fo<br>Launch Windows Exp | lder<br>lorer in the save location a | fter saving the file(s                  | Browse                 |  |
| Save Location<br>E:\<br>Use Monthly Sub-Fo<br>Launch Windows Exp   | lder<br>lorer in the save location a | fter saving the file(s                  | Browse                 |  |
| Save Location<br>E:\<br>Use Monthly Sub-Fo<br>Launch Windows Exp   | lder<br>lorer in the save location a | fter saving the file(s                  | Browse                 |  |

|                                  |                                                                                                 |                                                       | Figure 6                                                                                                    |
|----------------------------------|-------------------------------------------------------------------------------------------------|-------------------------------------------------------|----------------------------------------------------------------------------------------------------|
| Cancel                           | Scan Basic Advanced Output Type Help                                                            |                                                       | ie x                                                                                                    |
| Figure 8                         | <image/> <image/> <image/> <section-header></section-header>                                    |                                                       | Antis Cerret Photos     Antis Cerret Photos     Resize     Ligites /Backen     Sharpen     Colex Adjustment     Resultains     BW Threshold     Mirror     Bescen     Reset Tools |
| Save to E:\History Essay0001.rtf |                                                                                                 |                                                       |                                                                                                    |
| Cancel                           | Odged dimensions: 0.45 x 10.42 inches<br>File Size 22.21M0<br>Resolution: 300gel<br>Scale: 1076 | New San Accept                                        |                                                                                                    |
|                                  | 🥂 Start   🕜 🎓 🧐 🖸 🗌                                                                             | VC Library 📄 How to Use the 📄 How to Convert 📄 How to | o Use the S 🐞 hp scanning 🛛 🕫 🖏 1:40 PM                                                                                                    |
| Figure 10                        |                                                                                                 |                                                       | Figure 7                                                                                                    |

Also, the **History Essay0001.rft** document file should now appear in the **Removable Disk (E:)** window as shown in **Fig. 12**.

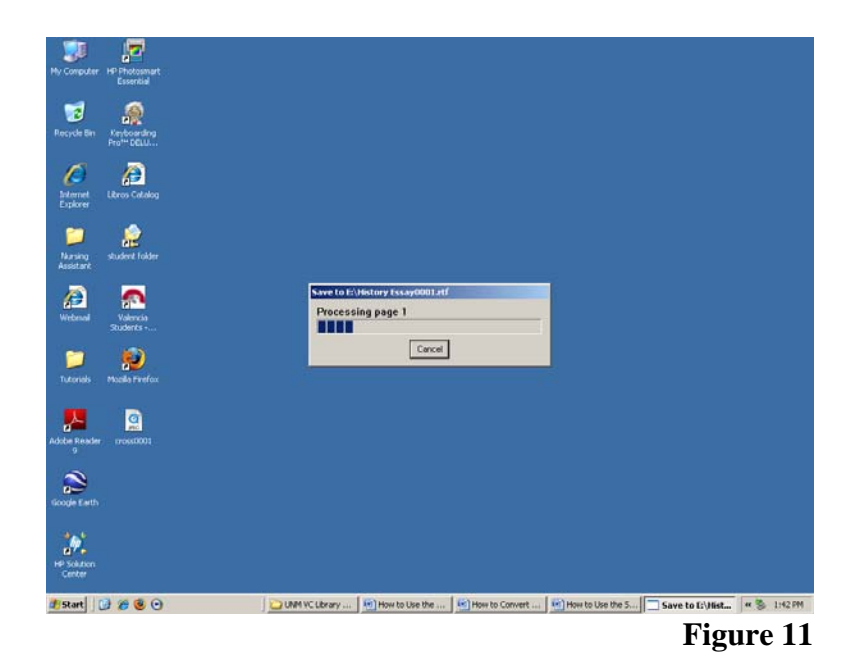

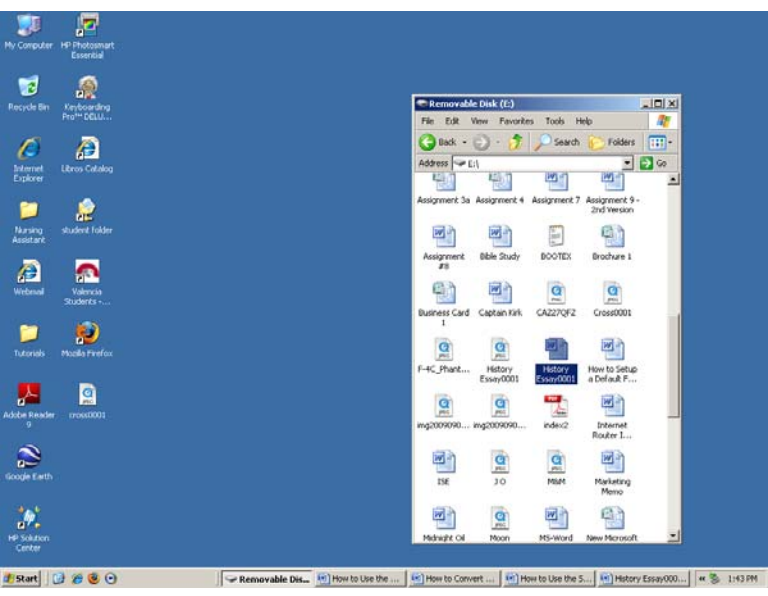

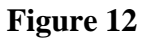